【gemalto でのダウンロード】

1. HP サイトに入られたら下記の所を「左クリック」します。

## Sentinelドライバ 最新のエンドユーザートラブルシューティングガイドを参照するには、ここをクリックしてください。 CLICK HERE FOR ALL SENTINEL DOWNLOADS Windowsドライバ&ユーティリティ ドライバ名 バージョン 製品 OS 含まれるファイル Sentinel Protection v7.6.8 Microsoft Windows XP (32ビット Sentinel USB Sentinel Installer SuperPro, および 64ビット)、Windows driver version Server 2003 (32ビットおよび 64ビ UltraPro 7.5.9.0 ット)、Windows Vista (32ビットお よび 64ビット)、Windows Server 2008 (32ビットおよび 64ビット)、 SentinelPro, SHK Sentinel Parallel Windows Server 2008 R2 (64L" vhildows Server 2008 20042 (04 ット)、Windows 7 (32ビットおよび 64ビット)、Windows 8 (32ビットお よび 64ビット)、Windows Server 2012 (64ビット)、Windows 8.1 driver version 7502 ここを左クリックします。 (32ビットおよび 64ビット) Sentinel Protection

## 2. 圧縮ファイルを任意の場所に保存します。

| ftp.cis-app.com から Sentinel-Protection-Installer-7.6.8_Windows.zip を開くか、または保存しますか? |            |            |       |            |  |
|------------------------------------------------------------------------------------|------------|------------|-------|------------|--|
|                                                                                    |            | ファイルを開く(0) | 保存(S) | ・ キャンセル(C) |  |
|                                                                                    |            |            |       |            |  |
|                                                                                    | 保存を左クリックしま | す。         |       |            |  |

## 3.保存したファイルは圧縮されているので解凍してください。

解凍作業が完了しますと、「ReleaseNotes.pdf」「Sentinel Protection Installer 7.6.8.exe」 が作成されます。インストールは「Sentinel Protection Installer 7.6.8.exe」を使用し ます。

保存後のインストール作業は次ページを参照して下さい。

ご使用のパソコンのセキュリティの設定により質問事項が変わる場合がございますので、 設定等につきましてはご確認の上作業頂きます様よろしくお願いします。 USB タイプ プロテクトキーのドライバインストールについて

(注)本作業を行う時には、弊社からお送りしている USB プロテクトキーは装着しない で下さい。また装着されている場合にはコンピュータから取り外してから以下の作業を 行って下さい。

 ダウンロードしたファイル「Sentinel Protection Installer 7.6.8.exe」をダブルクリッ クすると下記画面が表示されます。

| InstallShield Wizard |                                                                                                    |
|----------------------|----------------------------------------------------------------------------------------------------|
|                      | Preparing to Install                                                                                                    |
|                      | Sentinel Protection Installer 7.6.8 Setup is preparing the<br>InstallShield Wizard, which will guide you through the<br>program setup process. Please wait. |
| 1.                   | Checking Operating System Version                                                                                                    |
|                      |                                                                                                    |
|                      |                                                                                                    |
|                      | Cancel                                                                                                    |

 ② 下記画面が表示されますので<NEXT>ボタンをクリックして下さい。(表示されない 場合があります。)

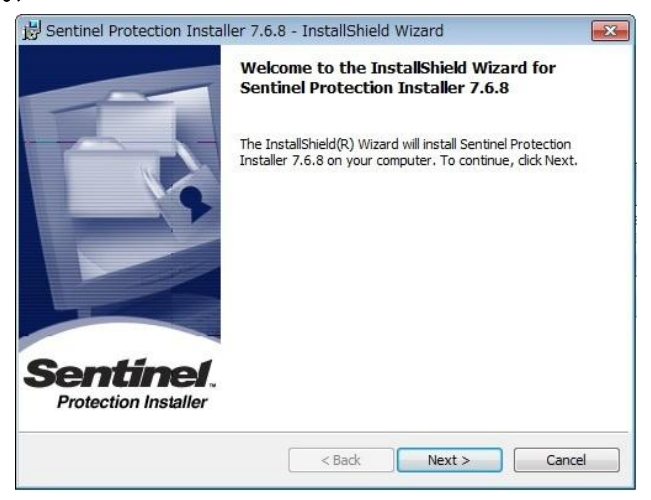

③ 下記画面が表示されますので I accept the terms in the license agreement の項目に チェックを入れ、<NEXT>ボタンをクリックして下さい。

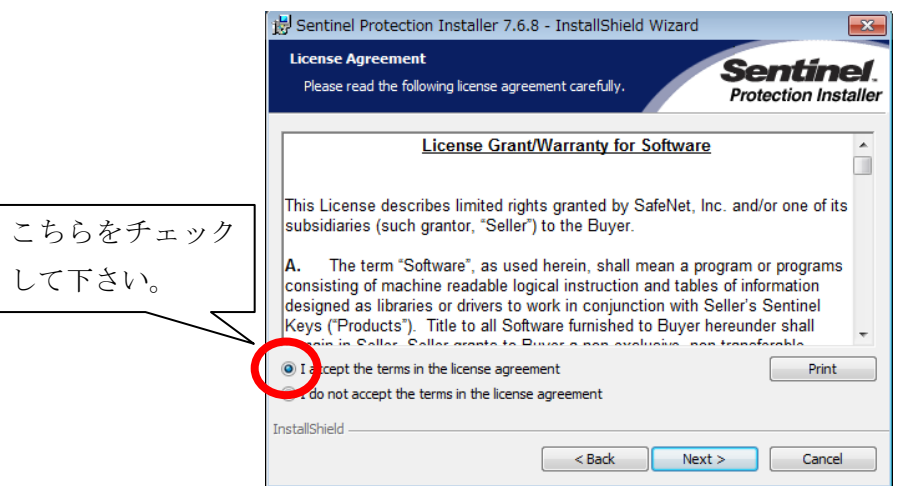

④ 下記画面が表示されますので<NEXT>ボタンをクリックして下さい。

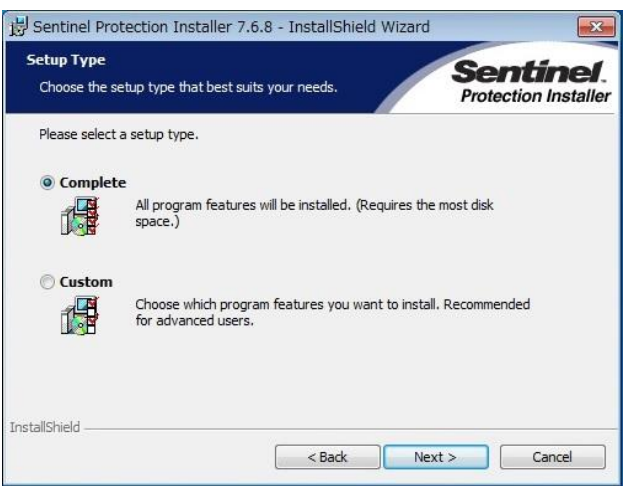

下記画面が表示されますので<Install>ボタンをクリックして下さい。
ドライバのインストールが開始されます。

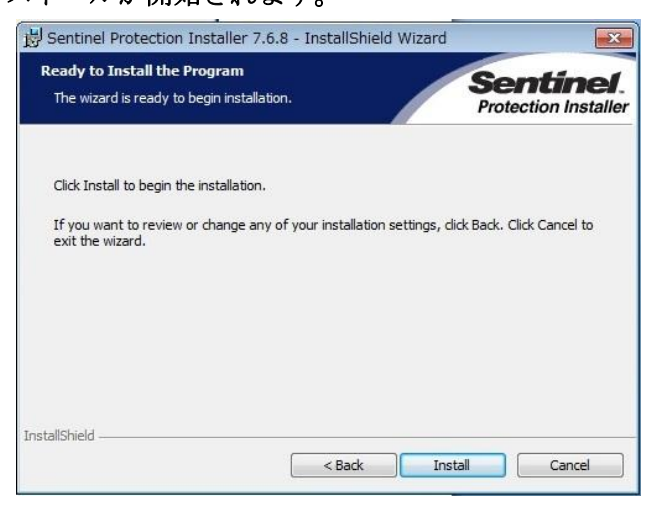

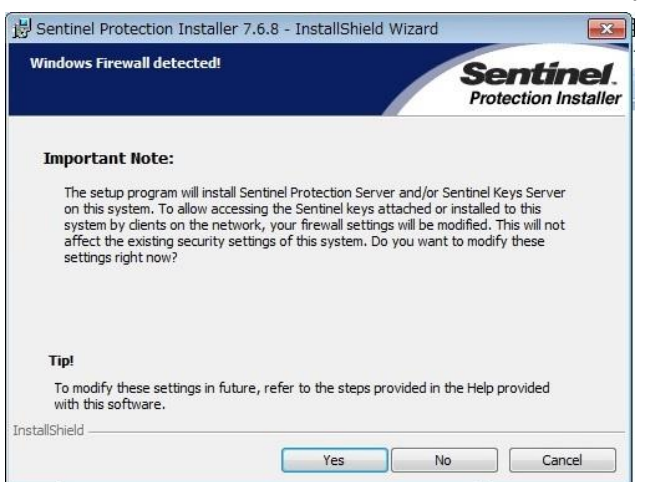

⑦ 下記画面が表示されますので<Finish>ボタンをクリックして下さい。

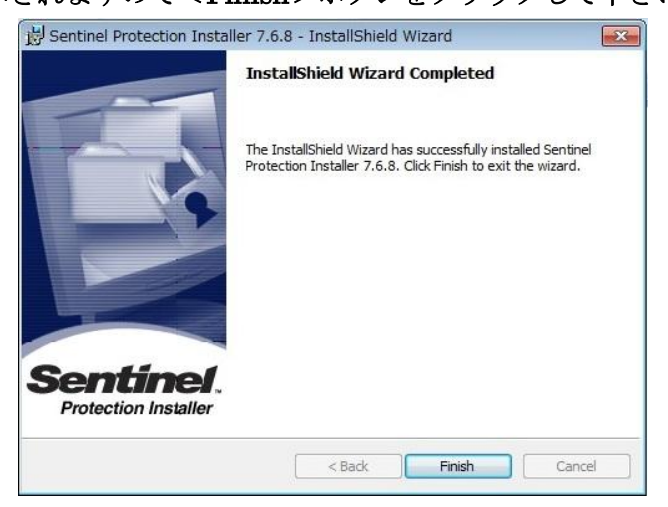

- ⑧ 以上でインストールは終了です。

以上

## ⑥ 下記画面が表示されますので<Yes>ボタンをクリックして下さい。